15/12/2024

# Mise en place de Stormshield Virtuel (SNS)

**Proxmox** 

Mamadou CAMARA [NOM DE LA SOCIETE]

#### SOMMAIRE

### 1. Contexte :

| Agence | ID VLAN | Adresses de sous-<br>réseaux | Adresses IP de notre<br>firewall Stormshield |
|--------|---------|------------------------------|----------------------------------------------|
| Kayes  | 346     | DMZ: 172.16.11.0/24          | <b>dmz :</b> 172.16.11.254                   |
|        | 347     | SERVEURS<br>: 172.16.31.0/24 | Seveurs: 172.16.31.254                       |
|        | 348     | LAN 1: 192.168.11.0/24       | Lan1:192.168.11.254                          |
|        | 349     | LAN 2: 192.168.31.0/24       | Lan2:192.168.31.254                          |
|        | 302     | WAN: 192.168.229.0/26        | Out: 192.168.229.36                          |

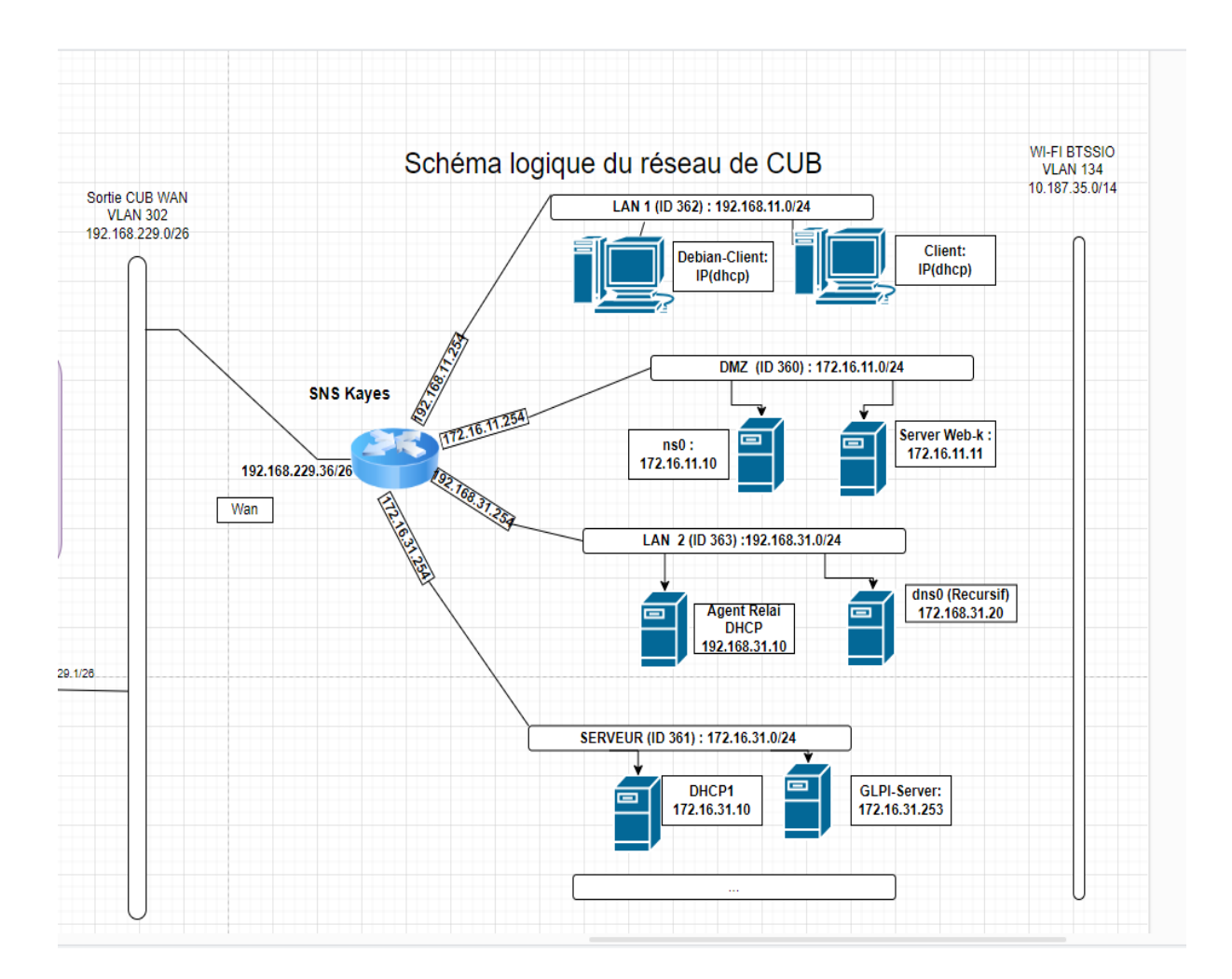

#### 2. Clonage du Template Modele-SNS-4.3 (Clone lié) :

| Clone VM Ten           | nplate 278           |                 |                       | $\otimes$ |
|------------------------|----------------------|-----------------|-----------------------|-----------|
| Nœud cible:            | siohyp2              | Mode:           | Clone lié             | $\sim$    |
| VM ID:                 | 300 🗘                | Stockage cible: | Identique à la source |           |
| Nom:                   | SNS-kayes            | Format:         | Image au format QEMU  |           |
| Pool de<br>ressources: | SIO2023_SISR_2_E × V |                 |                       |           |
| Aide                   |                      |                 | Clon                  | er        |

# 3. Définir les VLAN de chaque interface

Pour définir les VLAN de chaque interface, on click sur le Taplante, on va dans Materiel. Pour l'interface net0 (Out) on met réseau wifi-cub-wan pour pouvoir accéder à l'interface graphique du Stormhield via l'adresse IP obtenue en dhcp lors de l'installation du pare-feu Virtuel.

Sur les autres interfaces, on met nos VLAN internes (LAN1, LAN2, DMZ, Serveur)

|    | Ajouter v Supprimer   | Éditer Action disque V Revenir en arrière                             |
|----|-----------------------|-----------------------------------------------------------------------|
|    | Mémoire               | 1.00 Gio                                                              |
| ۲  | Processeurs           | 2 (1 sockets, 2 cores) [x86-64-v2-AES]                                |
|    | BIOS                  | Par défaut (SeaBIOS)                                                  |
| F  | Affichage             | Par défaut                                                            |
| Q, | Machine               | Par défaut (i440fx)                                                   |
| 9  | Contrôleur SCSI       | VirtIO SCSI single                                                    |
| 0  | Lecteur CD/DVD (ide2) | none,media=cdrom                                                      |
| æ  | Disque dur (scsi0)    | gv0:295/vm-295-disk-0.qcow2,cache=writeback,iothread=1,size=10485824K |
| ₽  | Carte réseau (net0)   | virtio=BC:24:11:FA:DB:C0,bridge=vmbr302,firewall=1                    |
| ₽  | Carte réseau (net1)   | virtio=BC:24:11:A9:9E:2F,bridge=vmbr348,firewall=1                    |
| ₽  | Carte réseau (net2)   | virtio=BC:24:11:B5:CF:6D,bridge=vmbr349,firewall=1                    |
| ₽  | Carte réseau (net3)   | virtio=BC:24:11:30:CC:38,bridge=vmbr346,firewall=1                    |
| ₽  | Carte réseau (net4)   | virtio=BC:24:11:E1:B7:A3,bridge=vmbr347,firewall=1                    |
|    |                       |                                                                       |

#### 4. Démarrer la VM et répondre aux questions de l'assistant

| NS-BSD/amd64 (VMSNSX09K0639A9) (ttyv0) |                                        |             |         |                   |             |  |  |  |  |  |
|----------------------------------------|----------------------------------------|-------------|---------|-------------------|-------------|--|--|--|--|--|
| login:<br>Passwor                      | admin<br>rd:                           |             |         |                   |             |  |  |  |  |  |
| VMSNSX                                 | VMSNSX09K0639A9: FW EVA1 (XL / EUROPE) |             |         |                   |             |  |  |  |  |  |
| Firewa                                 | ll software v                          | ersion 4.3. | 30 VM-R | ELEASE            |             |  |  |  |  |  |
| port                                   | name                                   | NS-BSD      | state   | addressIPv4       | addressIPv6 |  |  |  |  |  |
| 1                                      | out                                    | vtnet0      | սթ      | 192.168.229.36/26 |             |  |  |  |  |  |
| 2                                      | lan1                                   | vtnet1      | սթ      | 192.168.11.254/24 |             |  |  |  |  |  |
| 3                                      | lan2                                   | vtnet2      | սթ      | 192.168.31.254/24 |             |  |  |  |  |  |
| 4                                      | dmz2                                   | vtnet3      | սթ      | 172.16.11.254/24  |             |  |  |  |  |  |
| 5                                      | Serveur                                | vtnet4      | սթ      | 172.16.31.254/24  |             |  |  |  |  |  |
| UMSNSX                                 | 09K0639A9>                             |             |         |                   |             |  |  |  |  |  |
|                                        |                                        |             |         |                   |             |  |  |  |  |  |

NB : lors de l'installation du pare-feu sur proxmox, on laisse tous les interface en dhcp et on autorise l'accès de Stormshiel depuis l'interface Out.

# 5. Accéder à l'interface Web du SNS

#### https:// <adresse ip 'Out' en dhcp>

On modifiera ensuite l'adresse IP Out obtenu en DHCP par notre adresse IP publique externe : **192.168.229.36** 

## 6. Activation du SNS

5.1 Mise à jour de la licence Dans **System/licence** 

#### 뷰 SYSTEM / LICENSE

| GENERAL LICENSE DETAILS                                                                                                    |                                                                       |  |  |  |  |  |  |  |
|----------------------------------------------------------------------------------------------------|-----------------------------------------------------------------------|--|--|--|--|--|--|--|
| Search for a new license Install the new license                                                                                                    |                                                                       |  |  |  |  |  |  |  |
| Local firewall date: Tuesday 15th October 2024                                                                                                    |                                                                       |  |  |  |  |  |  |  |
| A new license is available for VMSNSX09K0639A9.                                                                                                    |                                                                       |  |  |  |  |  |  |  |
| Last check for license updates performed                                                                                                    | Last check for license updates performed on:Tuesday 15th October 2024 |  |  |  |  |  |  |  |
| License will expire in 4825 days, on Thursday 31st December 2037.                                                                                                    |                                                                       |  |  |  |  |  |  |  |
| Maintenance will expire in 320 days, on S                                                                                                    | unday 31st August 2025.                                               |  |  |  |  |  |  |  |
| Stormshield Vulnerability Manager will ex                                                                                                    | pire in 320 days, on Sunday 31st August 2025.                         |  |  |  |  |  |  |  |
| Advanced antivirus will expire in 320 days                                                                                                    | s, on Sunday 31st August 2025.                                        |  |  |  |  |  |  |  |
| The Extended Web Control option has no                                                                                                    | t been subscribed.                                                    |  |  |  |  |  |  |  |
| Sandboxing Breach Fighter option will explore the second second secon | pire in 320 days, on Sunday 31st August 2025.                         |  |  |  |  |  |  |  |
| Industrial option will expire in 320 days, o                                                                                                    | n Sunday 31st August 2025.                                            |  |  |  |  |  |  |  |
| Install license                                                                                                    |                                                                       |  |  |  |  |  |  |  |
| License file :                                                                                                    | C:\fakepath\VMSNSX09K0639A9.licence                                   |  |  |  |  |  |  |  |
|                                                                                                    | I Install                                                             |  |  |  |  |  |  |  |

On choisi le Fichier : VMSNSX09K0639A9.licence puis on click sur installer.

#### 5.2 Mise en oeuvre de la HA

Le Kit d'activation/mise à jour est à utiliser pour le déploiement initial d'une nouvelle VM.

```
Fichier: vminit-VMSNSX09K0639A9.maj
```

| 掉 SYSTEM / MAINTENANCE                         |                   |  |  |  |  |  |  |  |
|------------------------------------------------|-------------------|--|--|--|--|--|--|--|
| SYSTEM UPDATE BACKUP RESTORE CO                | DNFIGURATION      |  |  |  |  |  |  |  |
| Available updates                              |                   |  |  |  |  |  |  |  |
| 4.3.31 - LTSB Download this update Version rel | ease notes sha1   |  |  |  |  |  |  |  |
| Q Check for new updates                        |                   |  |  |  |  |  |  |  |
| System update                                  |                   |  |  |  |  |  |  |  |
| Select the update:                             |                   |  |  |  |  |  |  |  |
|                                                | C Update firmware |  |  |  |  |  |  |  |
| <ul> <li>Advanced properties</li> </ul>        |                   |  |  |  |  |  |  |  |
|                                                |                   |  |  |  |  |  |  |  |

#### 5.3 Mise à jour du Firmware

L'image est en version 4.3.27 LTSB. La mise à jour en version supérieure (4.3.30) peut être réalisée une fois l'installation initiale terminée, via l'interface d'administration du firewall. Utiliser le fichier **fwupd-4.3.30-SNS-amd64-XL-VM.maj** dans le menu Systeme > Maintenance

### 7. Configuration des interfaces réseaux

La première interface du pare-feu est nommée « OUT », la seconde « IN » et les restes des interfaces DMZ.

NB : L'interface OUT est une interface externe que l'on utilise pour pouvoir accéder à internet et le restes des interfaces sont internes.

Nous allons procéder à la configuration des inrfaces du pare-feu

#### La configuration des interfaces s'effectue dans le menu Configuration / Réseau / Interfaces

|      | NETWORK / I    | INTERFACES | S |              |          |         |                      |             |                        |                   |
|------|----------------|------------|---|--------------|----------|---------|----------------------|-------------|------------------------|-------------------|
| Q, E | inter a filter | *          | 2 | <b>C</b>   4 | 🛃 Edit 👻 | + Add + | X Delete   🔂 Monitor | Go to monit | toring 📔 👁 Check usage |                   |
|      |                | Interface  |   |              |          | Port    | Туре                 |             | Status                 | IPv4 address      |
|      | im out         |            |   | -            |          | 1       | Ethernet, 10 Gbit/s  |             |                        | 192.168.229.36/26 |
|      | 👘 lan1         |            |   |              |          | 2       | Ethernet, 10 Gbit/s  |             |                        | 192.168.11.254/24 |
|      | nt lan2        |            |   |              |          | 3       | Ethernet, 10 Gbit/s  |             |                        | 192.168.31.254/24 |
|      | nt dmz2        |            |   |              |          | 4       | Ethernet, 10 Gbit/s  |             |                        | 172.16.11.254/24  |
|      | Rerveur        |            |   |              |          | 5       | Ethernet, 10 Gbit/s  |             |                        | 172.16.31.254/24  |
|      |                |            |   |              |          |         |                      |             |                        |                   |

## 8. Route par défaut

La configuration de la passerelle par défaut de notre pare-feu SNS doit pointer sur l'adresse IP du parefeu SNS du siège (enseignant) : 192.168.229.1 : Cliquez **Configuration / Réseau / Routage / onglet Routes statiques IPv4**.

#### L NETWORK / ROUTING

| IPV4 STATIC ROU    | JTES IPV4 DYI       | NAMIC ROUTING             | V4 RETURN ROUTES |      |               |
|--------------------|---------------------|---------------------------|------------------|------|---------------|
| General            |                     |                           |                  |      |               |
| Default gateway (r | outer):             | def_gatway                |                  | ▼ 2+ |               |
| STATIC ROUTES      |                     |                           |                  |      |               |
| Searching          | +                   | Add 🗙 Delete              |                  |      |               |
| Status ≞ <b>▼</b>  | Destination network | (host, network or group o | Interface        |      | Address range |
|                    |                     |                           |                  |      |               |

On définie l'Objet def\_gatway avec l'adresse IP de la passerelle : 192.168.229.1

# 9. Mise en œuvre de la translation d'adresse (Internet)

Ouvrez le menu Configuration / Politique de sécurité / Filtrage et NAT.

Vous allez mettre en place une nouvelle politique de sécurité, il faudra commencer par désactiver la règle de filtrage Pass all et ajouter les règles de filtrage qui respecteront le cahier des charges décrit ci-après.

Étape 1 : Copiez la politique de filtrage/NAT (1) Block all vers une autre politique vide où nous allons les copier les règles de NAT.

• Dans la liste déroulante des politiques de sécurité, choisissez (1) Block all.

|    | <b>`</b>                                                       |                    |                      |                                             |                                |                         |                            | Mei                 | p us to improve the application   Download SN Real-Lime n | Monitor |
|----|----------------------------------------------------------------|--------------------|----------------------|---------------------------------------------|--------------------------------|-------------------------|----------------------------|---------------------|-----------------------------------------------------------|---------|
| 1  | FILTER - NA                                                    | AT                 |                      |                                             |                                |                         |                            |                     |                                                           | Ū,      |
|    | (1) Block all 💙 🧸 Activate this policy   Edit -   😘 Export   🗓 |                    |                      |                                             |                                |                         |                            |                     |                                                           |         |
| F  | LTERING NA                                                     | π                  |                      |                                             |                                |                         |                            |                     |                                                           |         |
| :  | Searched text                                                  | ×                  | 💠 New rule 🕶         | 🛛 Delete 🕴 🕇 👃 🔚 🛅                          | 💣 Cut 📓 Copy                   | 🔄 Paste 🔰 🔍 Search in I | ogs 🔍 Search in monitorin  | 9                   | =                                                         | -       |
|    |                                                                | Status 🔤           | Action 🔤             | Source                                      | Destination                    | Dest. port              | Protocol                   | Security inspection | Comment                                                   |         |
|    | Remote Mar                                                     | nagement: Go to    | o System - Configura | ation to setup the web administration appli | cation access (contains 2 rule | es, from 1 to 2)        |                            |                     |                                                           |         |
|    | 1                                                              | 🔵 on               | 🗼 pass               | Any                                         | B firewall_all                 | ╈ firewall_srv<br>ttps  |                            | IPS                 | Admin from everywhere                                     |         |
|    | 2                                                              | 🕗 on               | 🕺 pass               | 💌 Any                                       | 🏭 firewall_all                 | 🕷 Any                   | icmp (Echo request (Ping)) | IPS                 | Allow Ping from everywhere                                |         |
|    | Default polic                                                  | cy (contains 1 rul | les, from 3 to 3)    |                                             |                                |                         |                            |                     |                                                           |         |
|    | 3                                                              | 🔵 on               | block                | Any                                         | Any                            | Any                     |                            | IPS                 | Block all                                                 |         |
|    |                                                                |                    |                      |                                             |                                |                         |                            |                     |                                                           |         |
| l. |                                                                |                    |                      |                                             |                                |                         |                            |                     |                                                           |         |
| 1  |                                                                |                    |                      |                                             |                                |                         |                            |                     |                                                           |         |
|    |                                                                |                    |                      |                                             |                                |                         |                            |                     |                                                           |         |

<u>Cliquez Éditer puis copier vers et choisir une politique vide (Filter 05).</u>

- Cliquez Sauvegarder les modifications...
- Dans la liste déroulante des politiques de sécurité, choisissez la politique copiée (05) Block all. Cliquez Éditer puis Renommer et renommez-là en Utilisateurs\_Block all & NAT, puis Mettre à jour.
- Cliquez sur le bouton Appliquer puis Activer la politique "Utilisateurs\_Block all & NAT".
- Dans la liste des politiques de sécurité, choisissez la politique précédente, celle où vous avez défini du NAT puis sélectionnez la règle de NAT et cliquez sur Copier.
- Dans la liste des politiques de sécurité, choisissez la politique (06)
   Utilisateurs\_Block all & NAT / onglet NAT puis cliquez sur Coller. La règle de NAT/PAT est copiée.

=> Mise en place de NAT dynamique :

| 🦺 (5) pass_ne | twork |    | - Edit ·                              | ►   " <u>1</u> Export | 0                |   |                           |             |                 |                    |                     |         |    |
|---------------|-------|----|---------------------------------------|-----------------------|------------------|---|---------------------------|-------------|-----------------|--------------------|---------------------|---------|----|
| FILTERING     | NAT   |    |                                       |                       |                  |   |                           |             |                 |                    |                     |         |    |
| Searching     |       |    | + New r                               | ule 👻 🗙 Del           | ete   <b>1</b> 🖡 | * | 🛃   🖻 Ci                  | ut 🔄 Copy 🍷 | ) Paste   🗒 Sea | rch in logs 🛛 🖓 Se | earch in monitoring |         |    |
| Status =*     |       | E۳ | Original traffic (before translation) |                       |                  |   | Traffic after translation |             |                 |                    |                     |         |    |
|               |       | 1  | Source                                | Destination           | Dest. port       |   | Source                    | Src. port   | Destination     | Dest. port         | Protocol            | Options | Co |
|               |       |    |                                       |                       |                  |   |                           |             |                 |                    |                     |         |    |

# 10. Configuration de NAT pour publier le serveur Web interne et DNS autoritaire

| FILTERING                                                                                                    | NAT                  |                              |                            |            |   |           |                  |                        |          |          |         |
|----------------------------------------------------------------------------------------------------|----------------------|------------------------------|----------------------------|------------|---|-----------|------------------|------------------------|----------|----------|---------|
| Searching 🔰 🕂 New rule 🗸 X Delete   🏦 🌲 🖈 🦨   🎦 Cut 🔂 Copy 🕑 Paste   🗒 Search in logs 🖾 Search in monitoring |                      |                              |                            |            |   |           |                  |                        |          |          |         |
|                                                                                                    |                      |                              |                            |            |   | Traffic a | fter translation |                        | Deres al | 0        |         |
|                                                                                                    | Status               |                              | Destination                | Dest. port |   | Source    | Src. port        | Destination Dest. port |          | Protocol | Options |
| Internet (co                                                                                                 | ntains 1 rules, fror | n 1 to 1)                    |                            |            |   |           |                  |                        |          |          |         |
| 1 🚥                                                                                                    | on                   | Netwo                        | Internet<br>interface: out | * Any      | ⇒ | Firewa    | 🤸 🖠 ephemera     | * Any                  |          |          |         |
| Serveur wet                                                                                                  | et dns publiés (c    | ontains 3 rule               | s, from 2 to 4)            |            |   |           |                  |                        |          |          |         |
| 2 🚥                                                                                                    | on 💽                 | Interne Interne Interface: o | 📔 Firewall_ou              | 🖞 dns      | ⇒ | * Any     |                  | 🖪 serv_priv_ns0        | 🖞 dns    |          |         |
| 3 🚥                                                                                                    | on                   | Internet<br>interface: o     | ARP 🖥 Firewa               | ቿ http     | ⇒ | * Any     |                  | serv_priv_web          | ቿ http   |          |         |

| Serveur | Web | interne |
|---------|-----|---------|
|         |     |         |

| Original trafic   |                                   |  |  |
|-------------------|-----------------------------------|--|--|
| Source            | internet                          |  |  |
| Destination       | Fireware_out (192.168.229.36)     |  |  |
| port              | http (80 )                        |  |  |
| Après translation |                                   |  |  |
| Source            | any                               |  |  |
| destination       | Serveur web privé (172.16.31.253) |  |  |
| port              | http (80)                         |  |  |
|                   |                                   |  |  |

| Serveur DNS interne |                                  |  |  |
|---------------------|----------------------------------|--|--|
| Original trafic     |                                  |  |  |
| Source internet     |                                  |  |  |
| Destination         | Fireware_out (192.168.229.36)    |  |  |
| port                | dns (53 )                        |  |  |
| Après translation   |                                  |  |  |
| Source              | any                              |  |  |
| destination         | Serveur dns privé (172.16.11.10) |  |  |
| port                | dns (53)                         |  |  |
|                     |                                  |  |  |

# 11. Filtrage pour le contexte

| FILTE                                                                                                    | RING                                                 | NAT                   |                       |                                   |                                                    |                                  |                   |              |
|----------------------------------------------------------------------------------------------------|------------------------------------------------------|-----------------------|-----------------------|-----------------------------------|----------------------------------------------------|----------------------------------|-------------------|--------------|
| Searching 🔰 🕂 New rule 👻 X Delete   🕇 🌲 💉 🖉   🗁 Cut 🕑 Copy 🕑 Paste   🗒 Search in logs 🚱 Search in monitoring |                                                      |                       |                       |                                   |                                                    | g                                |                   |              |
|                                                                                                    |                                                      | Status 🚉              | Action =•             | Source                            | Destination                                        | Dest. port                       | Protocol          | Security ins |
| E R                                                                                                    | emote Ma                                             | magement: Go to S     | System - Configuratio | n to setup the web administration | application access (contains 2 rules, from 1 to 2) |                                  |                   |              |
| 1                                                                                                    |                                                      | C on                  | pass                  | * Any                             | ₽ firewall_all                                     | <pre> firewall_srv fittps </pre> |                   | IPS          |
| 2                                                                                                    | E                                                    | 💽 on                  | ᅌ pass                | * Any                             | 🖶 firewall_all                                     | * Any                            | icmp (Echo reques | IPS          |
| 🗏 in                                                                                                    | ternet (co                                           | ontains 3 rules, from | m 3 to 5)             |                                   |                                                    |                                  |                   |              |
| 3                                                                                                    |                                                      | 💽 on                  | pass                  | Network_internals                 | * Any                                              | * Any                            | icmp (Echo reques | IPS          |
| 4                                                                                                    |                                                      | 💽 on                  | pass                  | P Network_internals               | ⊕ Internet<br>interface: out                       | * Any                            |                   | IPS          |
| 5                                                                                                    |                                                      | 💽 on                  | pass                  | Internet<br>interface: out        | Firewall_out                                       | ¥ http<br>¥ dns                  |                   | IPS          |
| 🗉 S                                                                                                    | E Serveurs internes (contains 6 rules, from 6 to 11) |                       |                       |                                   |                                                    |                                  |                   |              |
| 6                                                                                                    |                                                      | 💽 on                  | pass                  | Network_internals                 | serv_priv_recursif                                 | 🖞 dns                            |                   | IPS          |
| 7                                                                                                    |                                                      | 💽 on                  | pass                  | Network_internals                 | 📔 serv_priv_relai                                  | 🖞 bootps                         |                   | IPS          |
| 8                                                                                                    | E                                                    | 💽 on                  | pass                  | serv_priv_relai                   | 🔋 serv_priv_dhcp                                   | * Any                            |                   | IPS          |
| 9                                                                                                    |                                                      | 💽 on                  | pass                  | serv_priv_recursif                | <pre>serv_priv_ns0</pre>                           | * Any                            |                   | IPS          |
| 10                                                                                                    |                                                      | 💽 on                  | pass                  | Network_internals                 | serv_priv_web                                      | 🖞 http                           |                   | IPS          |
| 11                                                                                                    |                                                      | 💽 on                  | 🕤 pass                | Network_internals                 | 🛙 serv_priv_ns0                                    | 🖞 dns                            |                   | IPS          |
| E D                                                                                                    | Default policy (contains 1 rules from 12 to 12)      |                       |                       |                                   |                                                    |                                  |                   |              |

Default policy (contains 1 rules, from 12 to 12)

# 12. Test

| GNU nano 7.2  |          |          |           |           | db.kayes.cub.fr                              |
|---------------|----------|----------|-----------|-----------|----------------------------------------------|
| ;<br>; BIND ; | data fil | e for lo | cal loop) | back inte | erface                                       |
| ŞTTL          | 604800   |          |           |           |                                              |
| kayes.c       | ub.fr.   |          | IN        | SOA       | ns0.kayes.cub.fr. hostmaster.kayes.cub.fr. ( |
|               |          |          | 2         |           | ; Serial                                     |
|               |          |          | 604800    |           | ; Refresh                                    |
|               |          |          | 86400     |           | ; Retry                                      |
|               |          |          | 2419200   |           | ; Expire                                     |
|               |          |          | 604800    | )         | ; Negative Cache TTL                         |
|               |          |          |           |           |                                              |
| kayaa a       | uh fr    | TN       | Ng        | ng() karr | rea cub fr                                   |
| Aayes.c       | TN       | 110      | 100 100   | 1130. Kay | ves.cub.ll.                                  |
| G             | IN       | A        | 192.168   | .229.36   |                                              |
| ns0           | IN       | A        | 172.16.   | 11.10     |                                              |
| www           | IN       | A        | 192.168   | .229.36   |                                              |
| glpi          | IN       | A        | 172.16.   | 31.253    |                                              |
|               |          |          |           |           |                                              |

Dans le fichier de configuration de notre serveur dns, on ajoute les informations suivantes :

#### www IN A 192.168.229.36

pour permettre au réseau externe CUB WAN d'accéder au serveur Web avec le nom **www.kayes.cub.fr** 

glpi IN A 172.16.31.253

pour rendre accessible le serveur web depuis interne

#### NB: 172.16.31.253 est notre serveur web privée

192.168.229.36 est l'adresse IP publique du serveur après translation

```
root@ns0:/etc/bind# dig glpi.kayes.cub.fr
; <<>> DiG 9.18.28-1~deb12u2-Debian <<>> glpi.kayes.cub.fr
;; global options: +cmd
;; Got answer:
;; ->>HEADER<<- opcode: QUERY, status: NOERROR, id: 36969
;; flags: qr rd ra; QUERY: 1, ANSWER: 1, AUTHORITY: 0, ADDITIONAL: 1
;; OPT PSEUDOSECTION:
; EDNS: version: 0, flags:; udp: 1232
;; QUESTION SECTION:
;glpi.kayes.cub.fr.
                              IN
                                      Α
;; ANSWER SECTION:
                      79203 IN A
                                           172.16.31.253
glpi.kayes.cub.fr.
;; Query time: 8 msec
;; SERVER: 192.168.31.20#53(192.168.31.20) (UDP)
;; WHEN: Tue Oct 15 08:46:37 UTC 2024
;; MSG SIZE rcvd: 62
;; WHEN: Tue Oct 15 08:46:37 UTC 2024
;; MSG SIZE rcvd: 62
root@ns0:/etc/bind# dig www.kayes.cub.fr
; <<>> DiG 9.18.28-1~deb12u2-Debian <<>> www.kayes.cub.fr
;; global options: +cmd
;; Got answer:
;; ->>HEADER<<- opcode: QUERY, status: NOERROR, id: 51232
;; flags: qr rd ra; QUERY: 1, ANSWER: 1, AUTHORITY: 0, ADDITIONAL: 1
;; OPT PSEUDOSECTION:
; EDNS: version: 0, flags:; udp: 1232
;; QUESTION SECTION:
;www.kayes.cub.fr.
                                IN
                                       A
;; ANSWER SECTION:
www.kayes.cub.fr.
                       79128 IN A
                                               192.168.229.36
;; Query time: 0 msec
;; SERVER: 192.168.31.20#53(192.168.31.20) (UDP)
;; WHEN: Tue Oct 15 08:47:07 UTC 2024
;; MSG SIZE rcvd: 61
```